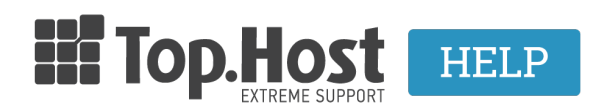

Γνωσιακή βάση > Εφαρμογές > Web Presence Builder > Πώς μπορώ να επιλέξω ένα πρότυπο template για το site που έχω κατασκευάσει μέσω του Web Presence Builder:

## Πώς μπορώ να επιλέξω ένα πρότυπο template για το site που έχω κατασκευάσει μέσω του Web Presence Builder;

- 2019-03-07 - Web Presence Builder

Ένα πρότυπο σχεδίασης είναι ένας συνδυασμός της ιστοσελίδας στοιχείων (banner, υποσέλιδο, πλαϊνές μπάρες), ρυθμίσεις διάταξης σελίδας, και χρωμάτων.

Μπορείτε να δείτε τη λίστα των διαθέσιμων προτύπων σχεδίασης και να επιλέξετε το σχέδιο που σας αρέσει περισσότερο, ή μπορείτε να ρυθμίσετε ξεχωριστά τη διάταξη και τα χρώματα των στοιχείων της ιστοσελίδας, όπως περιγράφεται περαιτέρω στο παρόν έγγραφο.

Επιλογή και Εφαρμογή ενός πρότυπου σχεδιασμού:

Σημείωση: Όταν εφαρμόζετε ένα πρότυπο σχέδιο, όλα τα στοιχεία και οι ενότητες σε όλη την τοποθεσία (site) αντικατασταθούν το περιεχόμενο που μπορεί να περιέχει το site.

Για να επιλέξετε ένα πρότυπο σχέδιο και να το εφαρμόσετε στην ιστοσελίδα:

Πηγαίνετε στην καρτέλα Σχεδίαση >> Πρότυπα (Design tab >> Templates), επιλέξτε το πρότυπο που θέλετε και κάντε κλικ στο ΟΚ.